## 深圳市工程建设质量管理小组活动竞赛网 上申报操作说明

| 深圳建筑业协会<br>Shenzhen Construction Industry Association<br>A A A A A 级协会 | 促进行业发展 维护征                                                                       | 行业整体利益 维护会员合法权者        | 益 |
|------------------------------------------------------------------------|----------------------------------------------------------------------------------|------------------------|---|
|                                                                        |                                                                                  |                        | Ē |
| ▲ 1 协会概况 1 行业分会 1 职业培训 1                                               | · 评优评奖 · 资料下载 · 协会党建                                                             | 会局中心 请输入检索关键词 C        | 2 |
|                                                                        | 五火白來 五火制心                                                                        | 五天宗北西加 中国人女            |   |
|                                                                        | 通知公告 协会动态 招生通知 行 <b>业信息</b>                                                      | <sup>更多 &gt;&gt;</sup> |   |
|                                                                        | • 333米成就深圳罗湖新地标! 中建二局华南公司城建大厦                                                    | 09.20                  |   |
| 日本强差 创新技计                                                              | • 中建集团2022年度"质量月"活动在京启动                                                          | 09.09                  |   |
| 深圳建筑业协会/U组二次会员代表大会<br>Tarrate                                          | <ul> <li>我们在"疫线"!中建二局华南公司青年突击队持续助力福</li> <li>因本混其 创始提升 和极雄洪深圳建筑业享乐号发展</li> </ul> | 09.07                  |   |
|                                                                        | <ul> <li>中共中央政治局会议建议:党的二十大10月16日在北京召</li> </ul>                                  | 08.30 (C) threat the   |   |
|                                                                        | • 深圳龙华—工地被划为高风险区! 一定要做好疫情防控工                                                     | 08.29 机设专栏             |   |
|                                                                        | •魏庆国董事长与高校专家教授会谈,共谋产学研发展大计                                                       | 08.29                  |   |
| <mark>第二步:</mark>                                                      |                                                                                  |                        |   |

<mark>第一步</mark>:打开深圳建筑业协会网站(网址:<u>http://www.szjzy.org.cn/)</u>

1. 点击"会员中心"中的"会员系统登录"按钮进行登陆;

| State of the state of the state |      | AND DEPENDENCES I | CHEMILY CHEMILY |      |      | ····································· |      |            | - <b>6</b> 2 |
|----------------------------------------------------------------------------------------------------|------|-------------------|-----------------|------|------|---------------------------------------|------|------------|--------------|
| 🔶 I.                                                                                                    | 协会概况 | 行业分会              |                 | 评优评奖 | 资料下载 | 协会党建                                  | 会员中心 | 请输入检索关键词 Q | Į.           |
|                                                                                                    |      |                   |                 |      |      |                                       |      |            |              |

| 协会会员登录 | 临时会                   | 员登录 |
|--------|-----------------------|-----|
| 账号     | 请输入会员证编号或统一社会信用代码     |     |
| 密码     | 讀輸入密码                 |     |
| 验证码    | 请输入验证码 HFY            |     |
| 验证码    | 清能入验证码<br>日本人会 生记家死() |     |
|        |                       |     |
|        |                       |     |

- 2. 输入用户名 (用户名为企业协会会员证编号);
- 3. 输入密码(初始密码为 Jzxh2020),如果申报企业已修改了密

码,请使用修改后的密码登陆;

4. 点击"登录"按钮进入申报界面;

5. 如登录出现问题,请咨询协会李工(电话: 23943872)。

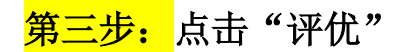

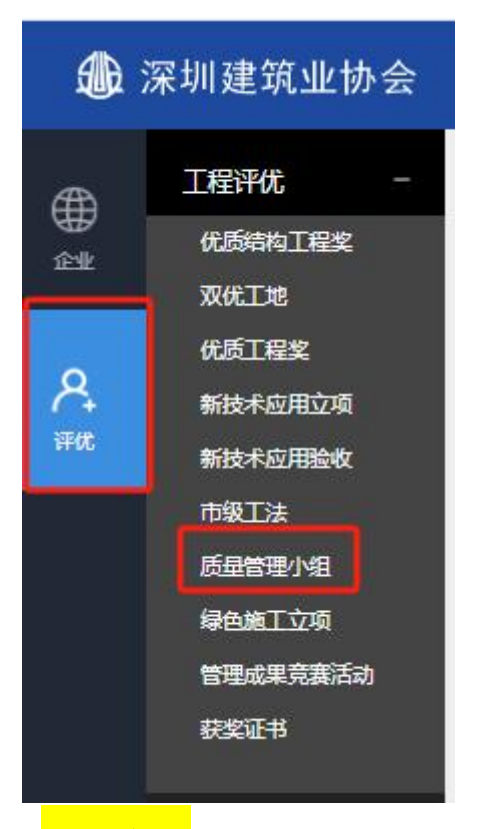

<mark>第四步:</mark>点击"工程评优-质量管理小组"

| 近 深圳建筑业协会  |          |  |  |  |
|------------|----------|--|--|--|
| Æ          | 工程评优 -   |  |  |  |
| 企业         | 优质结构工程奖  |  |  |  |
|            | 双优工地     |  |  |  |
| ₽.<br>₩rtt | 优质工程奖    |  |  |  |
|            | 新技术应用立项  |  |  |  |
|            | 新技术应用验收  |  |  |  |
|            | 市级工法     |  |  |  |
|            | 质量管理小组   |  |  |  |
|            | 绿色施工立项   |  |  |  |
|            | 管理成果竞赛活动 |  |  |  |
|            | 获奖证书     |  |  |  |
|            |          |  |  |  |

## <mark>第五步:</mark> 点击"新增申报"

|          | 深圳建筑业协会                      |                           |              |                      |       |
|----------|------------------------------|---------------------------|--------------|----------------------|-------|
| ∰<br>≙≇  | 工程评优 -<br>优质结构工程奖<br>双优工地    | 深圳市工程建设质                  | 质量管理小组活动竞赛   | 新着申报(2025年)          |       |
| A<br>ifa | 优质工程奖<br>新技术应用立项<br>新技术应用验收  | 查询 关键字:项目/       □     ID | /单位关键词 请选择 ¥ | 请选择 ▼ 更新时间 开始时间 申报项目 | 至結束时间 |
|          | 市级工法<br>质量管理小组               |                           |              |                      |       |
|          | ·永已成上立·文<br>管理成果竞赛活动<br>获奖证书 | 导出汇总表                     |              |                      |       |

<mark>第六步:</mark>请仔细阅读"申报说明"后点击"进入申报"

| 深圳市工程建设质量管理小组活动竞赛 申报                                                      |
|---------------------------------------------------------------------------|
| 申报说明                                                                      |
| <b>申报资料:</b><br>1、《深圳市工程建设质量管理小组活动竞赛申请表》(盖章后扫描件);<br>2、质量管理小组成果资料(PDF格式); |
|                                                                           |
|                                                                           |
|                                                                           |
| <u>港入弗服</u> 返回列速<br>特别提醒:"小组所在单位"请填写 <mark>法人单位</mark> 。                  |
| * 申报单位 3.444444444444444444444444444444444444                             |
| *联系人                                                                      |
| * 小组所在单位                                                                  |
| <mark>第七步:</mark>                                                         |

1.填写表中各项内容;

2.带"星号"为必填选项

3.表中所有项目填写完毕之后,选择"预览/打印",<mark>申报表进行</mark> <mark>签字盖章作为"附件"进行上传</mark>

**4.** "暂存"按钮便于填写保存,"返回"按钮便于返回"开始界 面"

5.如果界面不显示上述"快捷菜单",请按住"Ctrl 按钮+鼠标翻 滚"进行缩放到适合的界面。

| ※利用丁基苯的公布尼托马利加利芬英 44K                                   |                    |                                |                 |                | [周結] [返回] |                              |
|---------------------------------------------------------|--------------------|--------------------------------|-----------------|----------------|-----------|------------------------------|
| 初提交                                                     | <b>2</b><br>වළිද   | <b>3</b><br>待初审                | <b>4</b><br>待评审 | <b>5</b><br>完成 |           | 快捷荣单<br><u>法表说明</u><br>预说/打印 |
| * 由极单位                                                  |                    |                                |                 |                |           | 指存                           |
|                                                         | 上传《深圳市工程建设质量管理<br> | 型小组活动竟赛申请表》(盖章<br>选择文件】未选择任何文件 | 后的彩色扫描PD 23 >   | ¢              |           |                              |
| 上传中报资料(彩色PDF)<br>《深圳市工程建设质量管理小组活动竞赛中请表》(3               | 會面的彩色扫描PDF格式) *    |                                |                 | •              | 上传        |                              |
| 质量管理小组成属资料 (PDF模式) *<br>企业营业纳税、最高资质登记证书 (盖章后的彩色和机<br>展它 | BPDFR版式) *         |                                |                 |                | 上传        |                              |

## <mark>第八步:</mark>

表中所有项目填写完毕之后,同时附件资料按照格式上传后,点击"提 交申请"按钮,完成网上申报。

## 上传申报资料(彩色PDF)

| 《深圳市工程建设质量管理小组活动竞赛申请表》(盖童后的彩色扫描PDF格式) * | i.edf ×   | 上传 |
|-----------------------------------------|-----------|----|
| 质量管理小组成果资料(PDF格式)*                      | iedf ×    | 上传 |
| 企业营业执照、最高资质登记证书(盖章后的彩色扫描PDF格式) *        | .pdf ×    | 上传 |
| 其它                                      |           | 上传 |
|                                         |           |    |
| 预造体的电报                                  | 表 對在 提交曲报 |    |

注:如果点击"确认提交申请"按钮后,申报项目要修改申报表中的内容,请联系申报通知中的协会联系人任工 83193958,协会将对该申报项目进行"退回",以便申报项目修改其申报内容。